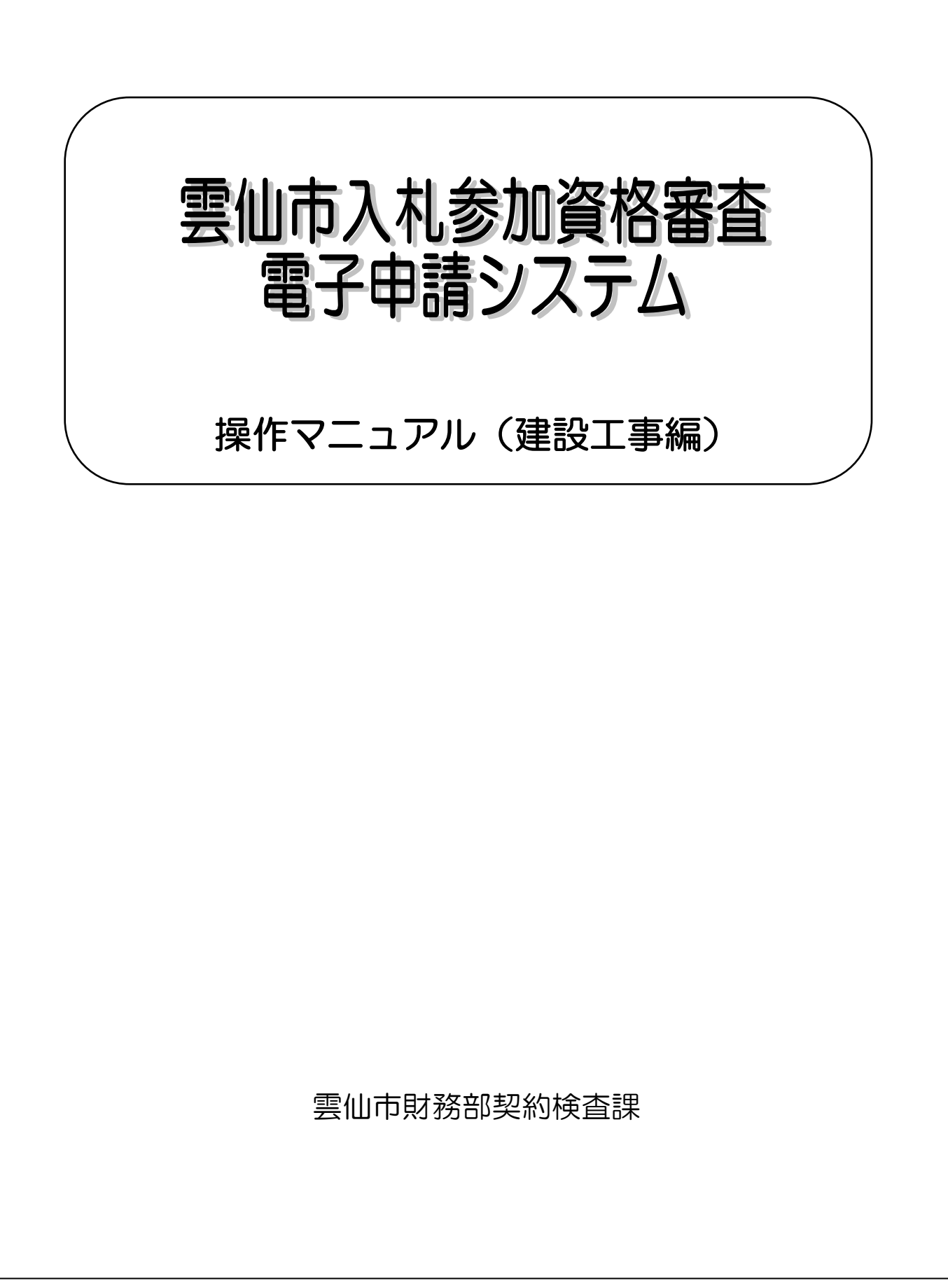

# 【目次】

| 1. | はじめに                              | . 2 |
|----|-----------------------------------|-----|
| -  | 1.1.情報の保護                         | 2   |
| 2. | ログイン                              | . 3 |
| З. | 入札参加資格審査申請提出書類等チェックリスト            | . 4 |
| 3  | 3.1.雲仙市入札参加資格審查申請書(共通様式1)画面入力     | 5   |
| 3  | 8.2.営業所一覧表(工事様式1)画面入力             | 9   |
| 3  | 3.3.技術者経歴書「1.営業所専任技術者」(工事様式1)画面入力 | 10  |
| 3  | 3.4.経営規模等評価結果通知書・総合評定値通知書 画面入力    | 12  |

### 1. はじめに

雲仙市入札参加資格審査 電子申請システム(以降、「当該システム」と略記)は従前の書面による 申請に加えて、インターネット網を活用し申請データを入力頂くことで入札案件の受注側、発注側双方 の総合的な事務効率の向上を図るためのシステムです。

この操作マニュアル(建設工事編)では、申請事業区分が「建設工事」について入札参加資格審査申請を電子申請にて実施する際の内容について記述します。

なお事前に

・操作マニュアル(共通編)

・雲仙市入札参加資格審査申請要領(建設工事・建設コンサルタント等業務)

を必ずごー読頂きその内容をご確認下さい。

### 1.1.情報の保護

当該システムで受け付けたデータは雲仙市の入札契約業務以外の目的では一切使用いたしません。また、入力データは暗号化通信を行うなど情報の流出や漏洩がないよう保護措置を実施しています。

2. ログイン

当該システムで電子申請を実施するには、事前に対象の申請事業区分ごとの「業者番号」を取得する必要があります。操作マニュアル(共通編)に記述の内容に従って「システム利用申請」を完了し当該事業 区分の「業者番号」を取得してください。

当該システムのトップ・ページ(下図)にアクセスして、②ログインの業者番号、パスワード欄にキー 入力し、[ログイン] ボタンをクリックしてください。

当該システムのトップ・ページにアクセスして、ログインの業者番号、パスワード欄にキー入力し、[ロ グイン] ボタンをクリックしてください。

| 🗖 🎯 雲仙市入札参加資格審査電子申:🗙 🕇                  |                                             |                            | -       |     |  |  |  |  |  |  |
|-----------------------------------------|---------------------------------------------|----------------------------|---------|-----|--|--|--|--|--|--|
| <ul> <li></li></ul>                     | 腹なし   10.90.211.1 🖉 A 🔒                     | ☆ ଓ ∕≐                     | œ (     |     |  |  |  |  |  |  |
| 雲仙市入札参加資格署                              | 審査電子申請システ                                   | -2                         |         |     |  |  |  |  |  |  |
|                                         |                                             |                            |         |     |  |  |  |  |  |  |
| 本システムは入札参加資格審査申請、                       | 変更届の手続きを行いま                                 | 操作マニュアル                    |         |     |  |  |  |  |  |  |
| す。                                      |                                             | <u>共通編</u><br>建設工事編        |         |     |  |  |  |  |  |  |
| 利用状況により、以下の①、②、③                        | のいずれかからお進みくださ                               | 建設コンサルタント等業                | 務編      |     |  |  |  |  |  |  |
|                                         | [                                           | 物品調達・その他業務編                |         |     |  |  |  |  |  |  |
|                                         | 電子申請を行いたい事業のボタンをクリッ                         | りしてください。                   |         |     |  |  |  |  |  |  |
| ①システム利用申請                               | 建設工事                                        |                            |         |     |  |  |  |  |  |  |
|                                         | 建設コンサルタント等業                                 | 务                          |         |     |  |  |  |  |  |  |
| 利用甲輌かまたの方(初めて利用りる方)                     | 物只調達・その他業務                                  | 3                          |         |     |  |  |  |  |  |  |
|                                         |                                             |                            |         |     |  |  |  |  |  |  |
|                                         | 業者番号、パスワードを入力して「ログイ」                        | ン  ボタンをクリックして              | ください。   |     |  |  |  |  |  |  |
|                                         | (パスワードを変更される場合は全て入力<br>い)                   | って 「ログイン」 ボタンを             | クリックして  | くださ |  |  |  |  |  |  |
|                                         | 業者番号 999999                                 |                            |         | 1   |  |  |  |  |  |  |
| 20075                                   | パスワード                                       |                            |         |     |  |  |  |  |  |  |
| 利用申請がお済みの方<br>(入札参加資格審査申請、変更届の電子申請を行う方) | 変更後パスワード                                    |                            |         | j   |  |  |  |  |  |  |
|                                         | 変更後パスワード                                    |                            |         |     |  |  |  |  |  |  |
|                                         |                                             |                            |         |     |  |  |  |  |  |  |
|                                         | LEGAS                                       |                            |         |     |  |  |  |  |  |  |
| ログインが完了すると                              | ニ、メインメニュー                                   | ・が表示され                     | います     | o   |  |  |  |  |  |  |
| 🔲 🎯 雲仙市入札参加資格審査電子申 🗙 🕂                  |                                             | -                          | o ×     |     |  |  |  |  |  |  |
| ← → C Q ▲ セキュリティ保護なし   10.              | 10.211.16:8080/shimei_ed 🖉 A <sup>N</sup> 🔒 | \$ \$ \$ ⊕                 | •       |     |  |  |  |  |  |  |
| メインメニュー ログアウト                           |                                             |                            |         |     |  |  |  |  |  |  |
| 申請するボタンをクリックしてください。                     | 商号又は名利                                      | 「:【虫歯違設(株)】 (事業区           | 分:建設工事) | _   |  |  |  |  |  |  |
| 機能                                      | 説明                                          |                            |         |     |  |  |  |  |  |  |
| 入札参加                                    | 入札参加資格審査申請はこち                               | 4月27日 中朝支11年の<br>らから。      |         |     |  |  |  |  |  |  |
|                                         | 現適用済分の                                      |                            |         |     |  |  |  |  |  |  |
|                                         | 入札参加員恰審宣中請の内容(<br>ちらから。                     | 2変更が生した場合はこ                |         |     |  |  |  |  |  |  |
| 変更届(現適用済分) ※こちらの変更は次適用予定分には適用されませ       |                                             |                            |         |     |  |  |  |  |  |  |
| 変更が必要な場合は次適用予定分の変更届も申請<br>してください。       |                                             |                            |         |     |  |  |  |  |  |  |
|                                         |                                             | 「亦面が生じた場合はマ                |         |     |  |  |  |  |  |  |
| <b>灰雨居(次滴田系空公</b> )                     | へれ参加員恰普旦中請の内容(<br>ちらから。                     | こ変更が生した場合はこ                |         |     |  |  |  |  |  |  |
| 发史油("八胆用了足刀"                            | ※こちらの変更は現適用済<br>変更が必要な場合は現適                 | tには適用されません。<br>月済分の変更届も申請し |         |     |  |  |  |  |  |  |
|                                         | てください。                                      |                            |         |     |  |  |  |  |  |  |
|                                         |                                             |                            |         |     |  |  |  |  |  |  |
| <u>.</u>                                |                                             |                            |         |     |  |  |  |  |  |  |

メインメニューの[入札参加]ボタンをクリックしてください。

### 3. 入札参加資格審査申請提出書類等チェックリスト

メインメニューで[入札参加]ボタンをクリックすると、「入札参加資格審査申請提出書類等チェックリ スト(建設工事)」画面が表示されます。

この画面は、紙申請の際に使用する「チェックリスト」と同様の内容が表示されます。画面右側の[画 面入力]ボタンをクリックして各様式のデータ入力が可能です。[様式出力]、[出力] ボタンをクリックし て入力情報を使用した各様式のドキュメントを出力(ご使用のパソコンにダウンロード)可能です。申請 には「チェックリスト」、各様式のドキュメントを印刷して提出してください。

| ø       |                                                                                                    |              |         |       |       |
|---------|----------------------------------------------------------------------------------------------------|--------------|---------|-------|-------|
| ر<br>ر  | 礼参加資格審査申請提出書類等チェックリスト<br><u>出か概形が正しく動作しない</u><br>建設工事)                                                                                                    | ,щ           | 合の設定方法  | チェック  | リスト出力 |
|         | 提出書類等                                                                                                    |              |         |       |       |
| 1       | 雲仙市入札参加與格審查申請書                                                                                                    |              | 画面入力    | 出力    |       |
| 2       | 委任状 ※従たる営業所に律原を委任しない場合は不要                                                                                                    |              | 画面入力    | 出力    |       |
| 3       | 建設業許可証明書(写)又は、許可通知書(写)<br>※景仙市病定胎水務署工申申業者経(写)、景仙市下水透明水設備築定工申店経(写)等                                                                                               |              | 画面入力    | 様式出力  |       |
| 4       | 営業所一覧表<br>※景軸にに「毎任営業所」を育する場合は、その営業所に関する以下の場種(当)を併せて提出してください。<br>1.単立業活動3.条の許可申請書又は変更屈出層(保の受付的00あるもの。別巻を含む。)<br>2.法、市民税税修証明書、滞納がないことを証明する周囲文は法人造立問題論<br>3.営業所の案内図 |              | 画面入力    | 出力    |       |
| 3       | 工事経歴書                                                                                                    |              | 画面入力    | 様式出力  |       |
| 6       | 技術者経歴書 「1.営業所専任技術者」                                                                                                    |              | 画面入力    | 出力    |       |
| Ø       | 技術者経歴書 「2. 営業所専任技術者以外の技術者」                                                                                                    |              | 画面入力    | 様式出力  |       |
| (8)     | 経営規模等評価結果通知書・総合評定価通知書(写)                                                                                                    |              | 画面入力    | 様式出力  |       |
| 9       | 茶列会社についての調査<br>回該当がない場合もその旨を記載し調査を提出してください。                                                                                                    |              | 画面入力    | 様式出力  |       |
| 0       | 滞納がないことを証明する費面「市区町村税」 (写可)<br>※景仙市内に営業所(「主たる営業所」おしくは「委任営業所」)を有する場合には「証明願」の様式を[様式出力]ボタン<br>を押下してダウンロード可能です。                                                       |              | 画面入力    | 様式出力  |       |
| (I)     | 未納がないことを証明する書面「都道府県税」 (写可)                                                                                                    |              | 画面入力    | 様式出力  |       |
| 8       | 未納がないことを証明する費面「国税」 (写可)<br>(法人) 納税証明書 (その3の3) ※税務署へ込ま<br>(銀人) 納税証明書 (その3の2) "                                                                                    |              | 画面入力    | 様式出力  |       |
| 0       | 労働保険料納入証明書 (写可) ※労働某事監督署へ済来                                                                                                    |              | 画面入力    | 様式出力  |       |
| (8)     | 違設業退職金共済事業加入・履行証明書 (写可)                                                                                                    |              | 画面入力    | 様式出力  |       |
| 65      | 登記簿應本 (写可)、個人経営の場合は身元(身分)証明書 (写可)                                                                                                    |              | 画面入力    | 様式出力  |       |
| 6       | 印鑑証明書 (写句)                                                                                                    |              | 画面入力    | 様式出力  |       |
| ø       | 使用印能届                                                                                                    |              | 画面入力    | 出力    |       |
| *       | 国又は県、若しくは市町村の発注に係る工事の契約書(写)<br>(共同企業体として契約した場合は、出資割合が必要となりますので、併せて協定書の(写)が必要となります。)                                                                              |              | 画面入力    | 様式出力  | )     |
| 」<br>申講 | 世ずに終了 申請する ※申請完了後、データの修正、入力ができなく                                                                                                    | < <i>t</i> , | よります。 お | ご注意くだ | だい。   |

[チェックリスト出力]…チェックリストの PDF をダウンロードします。
[画面入力]…各様式のデータ入力画面に移動します。
[出力]…画面入力した内容の様式(Excel)をダウンロードします。
[様式出力]…申請に必要な様式(Excel、Word)をダウンロードします。
[申請せずに終了]…入力内容を保存して作業を中断します。
[申請する]…入力内容を申請し、審査対象となります。

### 3.1.雲仙市入札参加資格審查申請書(共通様式1)画面入力

前述「入札参加資格審査申請提出書類等チェックリスト(建設工事)」画面で、①の[画面入力]ボタン をクリックすると当該画面が表示されます。

所在地や商号等、申請者の基本情報を入力してください。

#### 申請区分

事業区分 建設工事

#### 申請者(主たる営業所)

| 郵便番号  |                  | 半角数字 、ハイフン(-)<br>8文字  | 666-4444                                   |  |  |  |  |
|-------|------------------|-----------------------|--------------------------------------------|--|--|--|--|
|       | 都道府県             | リストより選択               | [長崎県 ▼]                                    |  |  |  |  |
| 所在地   | 市町村番地、<br>建物名、号室 | 全角<br>200字以内          | 長崎市長崎町111                                  |  |  |  |  |
| 商号又は  | フリガナ             | 全角力ナ<br>80字以内         | (「カブシキガイシャ」など組織形態の部分は記入しないこと)<br>(ムシバケンセツ  |  |  |  |  |
| 名称    | 漢字               | 全角<br>60字以内           | (組織形態は(株)(有)(財)など全角3文字で略記すること)<br>(虫歯連設(株) |  |  |  |  |
| 化素素   | 役職               | 全角<br>40字以内           |                                            |  |  |  |  |
| TVARE | 氏名               | 全角<br>30字以内           | 田田本部                                       |  |  |  |  |
| 電話番号  |                  | 半角数字、八イフン(-)<br>13字以内 | 0957-66-6666                               |  |  |  |  |
| FAX番号 |                  | 半角数字、八イフン(-)<br>13字以内 | 0957-44-4444                               |  |  |  |  |
| 開設年月日 |                  | カレンダーより選択             | 帝和04年04月01日                                |  |  |  |  |
| 所属職員数 |                  | 半角数字<br>9字以内          | 888                                        |  |  |  |  |
| (技術)  |                  | 半角数字<br>9字以内          | 100                                        |  |  |  |  |
| (事務)  |                  | 半角数字<br>9字以内          | 100                                        |  |  |  |  |

(中略)

#### 申請書作成担当者

| 所属・職名                                                                 | 全角<br>30字以内 | 総務部                                    |  |  |  |  |
|-----------------------------------------------------------------------|-------------|----------------------------------------|--|--|--|--|
| 氏名 全角<br>30字以内                                                        |             | 11.1.1.1.1.1.1.1.1.1.1.1.1.1.1.1.1.1.1 |  |  |  |  |
| 単角数字、ハイフン(-)<br>13文字以内           FAX番号         半角数字、ハイフン(-)<br>13文字以内 |             | 0957-64-8888                           |  |  |  |  |
|                                                                       |             | 0957-88-8888                           |  |  |  |  |
| メールアドレス                                                               | 半角256文字以内   | mmmmmmm@nnnnnn.co.jp                   |  |  |  |  |

| 屇 | 出 | 情 | ŧ | Ę |
|---|---|---|---|---|
|   |   |   |   |   |

雪仙市指定給水装置工事届出

保存して戻る

※「郵便番号」「電話番号」「FAX番号」「所属職員数」「雲仙市内在住の常勤従業員数」「メールアド レス」以外は、**全角**での入力となりますので、ご注意ください。

### 雲仙市入札参加資格審査 電子申請システム 操作マニュアル(建設工事編)

| ※注意事項                        |                  |                       |                                           |  |  |  |  |  |
|------------------------------|------------------|-----------------------|-------------------------------------------|--|--|--|--|--|
| 申請区分                         |                  |                       |                                           |  |  |  |  |  |
| 事業                           | 区分               | 建設                    | 工事                                        |  |  |  |  |  |
| 申請者                          | (主たる営業           | 所)                    |                                           |  |  |  |  |  |
| 郵便番号                         | 3                | 半角数字 、ハイフン(-)<br>8文字  | 666-4444                                  |  |  |  |  |  |
|                              | 都道府県             | リストより選択               | 長崎県 🗸                                     |  |  |  |  |  |
| 所在地                          | 市町村番地、<br>建物名、号室 | 全角<br>200字以内          | 長崎市長崎町1111                                |  |  |  |  |  |
| 商号又                          | フリガナ             | 全角カナ<br>80字以内         | (「カプシキガイシャ」など組織形態の部分は記入しないこと)<br>ムシバケンセツ  |  |  |  |  |  |
| は名称                          | 漢字               | 全角<br>60字以内           | (組織形態は(株)(有)(公財)など全角で略記すること)<br>  虫歯建設(株) |  |  |  |  |  |
| 少事老                          | 役職               | 全角<br>40字以内           | 【代表者                                      |  |  |  |  |  |
| 代衣石                          | 氏名               | 全角<br>30字以内           | 宝歯 太郎                                     |  |  |  |  |  |
| 電話番号                         | 5                | 半角数字、ハイフン(-)<br>13字以内 | 0957-66-6666                              |  |  |  |  |  |
| FAX番号                        | ł                | 半角数字、ハイフン(-)<br>13字以内 | 0957-44-4444                              |  |  |  |  |  |
| 開設年月日       所属職員数       (技術) |                  | カレンダーより選択             | 令和04年03月01日                               |  |  |  |  |  |
|                              |                  | 半角数字<br>9字以内          | 15                                        |  |  |  |  |  |
|                              |                  | 半角数字<br>9字以内          | 5                                         |  |  |  |  |  |
| (事務)                         |                  | 半角数字<br>9字以内          | 10                                        |  |  |  |  |  |

郵便番号…ハイフン「-」を必ず入力してください。

電話番号、FAX番号...市街局番を必ず入力してください。

組織形態は略字で入力してください。

| 株式会社…(株)     | 一般財団法人…(一財)         |                  |
|--------------|---------------------|------------------|
| 有限会社…(有)     | 公益財団法人…(公財)         |                  |
| 合名会社…(名)     | 一般社団法人…(一社)         |                  |
| 合資会社…(資)     | 公益社団法人…(公社)         |                  |
| ※一文字変換の「㈱」は、 | 使用不可です。また、全角入力ですので、 | 「カッコ」を半角にしないよう注意 |
| してください。      |                     |                  |

## ※注意事項

| 委任営業所(申請者が委任する従たる営業所)  |                                                       |                                                                                                    |  |  |  |  |
|------------------------|-------------------------------------------------------|----------------------------------------------------------------------------------------------------|--|--|--|--|
| 単角数字、ハイフン(-)       8文字 |                                                       | 111-1111                                                                                                    |  |  |  |  |
| 都道府県                   | リストより選択                                               | [その他 ▼]                                                                                                    |  |  |  |  |
| 市町村番地、<br>建物名、号室       | 全角<br>200字以内                                          | 長崎市1234                                                                                                    |  |  |  |  |
| フリガナ                   | 全角力ナ<br>80字以内                                         | ナガサキシショ                                                                                                    |  |  |  |  |
| 漢字                     | 全角<br>60字以内                                           | 長崎支所                                                                                                    |  |  |  |  |
| 役職                     | 全角<br>40字以内                                           | 所長                                                                                                    |  |  |  |  |
| 氏名                     | 全角<br>30字以内                                           | 田中花子                                                                                                    |  |  |  |  |
|                        | 半角数字、ハイフン(-)<br>13字以内                                 | 0957-11-1111                                                                                                    |  |  |  |  |
|                        | 半角数字、ハイフン(-)<br>13字以内                                 | 0957-22-2222                                                                                                    |  |  |  |  |
| E                      | カレンダーより選択                                             | <u> 令和04年03月03日</u>                                                                                                    |  |  |  |  |
| 数                      | 半角数字<br>9字以内                                          | 5                                                                                                    |  |  |  |  |
|                        | 半角数字<br>9字以内                                          | 5                                                                                                    |  |  |  |  |
|                        | 半角数字<br>9字以内                                          | 5                                                                                                    |  |  |  |  |
|                        | Phr (甲請者<br>都道府県<br>市町物名、号室<br>フリガナ<br>漢字<br>役職<br>氏名 | Ph (甲請者)>安任する従たる<br>部道府県 リストより選択<br>市町村番地、<br>建物名、号室 200字以内<br>フリガナ 2年角カナ<br>80字以内<br>そ角<br>クマリガナ 2年角カナ<br>80字以内<br>そ角<br>40字以内<br>氏名 2年<br>40字以内<br>氏名 2年<br>37以内<br>13字以内<br>13字以内<br>14月<br>15<br>15<br>15<br>15<br>15<br>15<br>15<br>15<br>15<br>15 |  |  |  |  |

# 支店又は営業所名称…営業所名のみ入力してください(※「OO会社 △△営業所」とは入力せず、 「△△営業所」と入力してください)

| ×  | ※注意事項               |                         |                                     |  |  |  |  |  |  |
|----|---------------------|-------------------------|-------------------------------------|--|--|--|--|--|--|
|    | 申請書作成担当者            |                         |                                     |  |  |  |  |  |  |
|    | 所属・職名               | 全角<br>30字以内             | 総務部                                 |  |  |  |  |  |  |
|    | 氏名                  | 全角<br>30字以内             | 虫歯 次郎                               |  |  |  |  |  |  |
|    | 電話番号                | 半角数字 、ハイフン(-)<br>13文字以内 | 0957-64-8888                        |  |  |  |  |  |  |
|    | FAX番号               | 半角数字 、ハイフン(-)<br>13文字以内 | 0957-88-8888                        |  |  |  |  |  |  |
|    | メールアドレス             | 半角256文字以内               | mmmmmmm@nnnnnn.co.jp                |  |  |  |  |  |  |
|    | 届出情報<br>雪仙市指定給水装置工具 | 「「長崎県待                  | 例浄化槽工事届出                            |  |  |  |  |  |  |
| ſ  | 保存して戻る              |                         |                                     |  |  |  |  |  |  |
| U  |                     |                         |                                     |  |  |  |  |  |  |
|    |                     |                         |                                     |  |  |  |  |  |  |
|    |                     |                         |                                     |  |  |  |  |  |  |
|    |                     |                         |                                     |  |  |  |  |  |  |
| >  | <b>ベールアドレス</b> ・    | …間違いがない                 | いように特にご注意ください。                      |  |  |  |  |  |  |
| 尼  | 晶出情報…工事)            | 届出のある項目                 | 目にチェックをしてください(※チェックした場合はそれを証する書類の   |  |  |  |  |  |  |
|    | 提出加                 | が必要ですので                 | ご注意ください。                            |  |  |  |  |  |  |
| [' | 保存して戻る]・            | …入力内容を保                 | 存して前の画面に戻ります。                       |  |  |  |  |  |  |
| ×  | 、入力をキャン・            | セルして他の画                 | 前面に移動する場合、又は当該画面の初期表示時に戻すには、画面上部の「上 |  |  |  |  |  |  |
| 白  | 『メニュー」の             | ボタンで操作す                 | 「ることが出来ます。                          |  |  |  |  |  |  |
|    |                     |                         |                                     |  |  |  |  |  |  |
|    |                     |                         |                                     |  |  |  |  |  |  |
|    |                     |                         |                                     |  |  |  |  |  |  |
|    |                     |                         |                                     |  |  |  |  |  |  |
|    |                     |                         |                                     |  |  |  |  |  |  |
|    |                     |                         |                                     |  |  |  |  |  |  |
|    |                     |                         |                                     |  |  |  |  |  |  |

### 3.2.営業所一覧表(工事様式1)画面入力

前述「入札参加資格審査申請提出書類等チェックリスト(建設工事)」画面で、④の[画面入力]ボタン をクリックすると当該画面が表示されます。

建設許可業種の許可日を入力し、業種を選択してください。

| タインタニュー 入税参加 工事様式1 ログアウト                         |          |                 |              |                                          |          |  |  |  |  |
|--------------------------------------------------|----------|-----------------|--------------|------------------------------------------|----------|--|--|--|--|
| 建設業許可業種 <mark>(ただし経営事項審査を受けた業種のみ)</mark>         |          |                 |              |                                          |          |  |  |  |  |
| 許可日                                              | ±        | 建 大 左 と 石 屋 電 管 | 【夕鋼 筋 ほし     | 板 方 塗 防 内 機 絶 通 国 井 具 水 消 清 解            |          |  |  |  |  |
| 令和04年02月01日 ==================================== | ウリア 🗆    |                 |              |                                          |          |  |  |  |  |
|                                                  | クリア 🗆    |                 |              |                                          |          |  |  |  |  |
|                                                  | クリア      |                 |              |                                          |          |  |  |  |  |
| 〕 扎 参加券頃業番                                       |          |                 |              |                                          |          |  |  |  |  |
| 党堂所名称                                            | 郵便番号     | 所在地             | 電話番号         | FAX番号 建設業許可業種 (案查申請業種)                   |          |  |  |  |  |
|                                                  |          |                 |              |                                          | 反        |  |  |  |  |
| <b>三</b> 体支所                                     |          |                 |              |                                          |          |  |  |  |  |
| (委任営業所)                                          | 111-1111 | その他長崎市1234      | 0957-11-1111 | 0957-22-2222 万 塗 防 内 機 絶 通 園 井 具 水 消 清 解 |          |  |  |  |  |
|                                                  |          |                 |              |                                          | <b>)</b> |  |  |  |  |
| 保存して戻る                                           |          |                 |              |                                          | /        |  |  |  |  |

建設許可業種…申請者の建設業許可に係る全ての情報(許可日と該当する業種毎に)を入力して

<定さい。ただし、許可業種であっても経営事項審査を受けていない業種は「チェック」 しないでください。 ※許可日が複数ある場合は、許可日毎に入力してください。許可日は「有効期間の始ま り日」です。 ※雲仙市に入札参加希望しない業種も建設業許可を持ち、経営事項審査を受けていれば チェックしてください。

入札参加希望業種…許可業種のうち入札参加希望する業種のみをチェックしてください。

ただし、許可業種であっても経営事項審査を受けていない業種は希望できません。 ※工事様式1(営業所一覧表)の【記載要領】に従って入力してください。

[保存して戻る]…入力内容を保存して前の画面に戻ります。

※入力をキャンセルして他の画面に移動する場合、又は当該画面の初期表示時に戻すには、画面上部の 「上部メニュー」のボタンで操作することが出来ます。 3.3.技術者経歴書「1. 営業所専任技術者」(工事様式1) 画面入力

前述「入札参加資格審査申請提出書類等チェックリスト(建設工事)」画面で、⑤の[画面入力]ボタン をクリックすると当該画面が表示されます。

専任技術者の情報(営業所名称、氏名、学歴、法令による免許等、備考)を入力してください。

| 技術者経歴書(営業所専任技術者) |           |        |                 |                                  |                  |           |      |                                     |                   |
|------------------|-----------|--------|-----------------|----------------------------------|------------------|-----------|------|-------------------------------------|-------------------|
|                  |           |        | 最終学歴            | 法令による免許等                         |                  |           |      |                                     |                   |
|                  | 営業所名称     | 氏名     | 学校の種類<br>(専攻学科) | 有資格<br>コード                       | 資格区分             | 取得<br>年月日 | 実務年数 | 監<br>理<br>專任業種名称(略字)<br>技<br>術<br>者 | 備考<br>※最大1024文字まで |
|                  | 長崎支所 🗸 削除 | 山田たかし  | 大学              | 変更<br>削除<br>追加                   | 2 級違築施工管理技士(仕上げ) | H5.3.3    |      | <b>β</b> 方,内                        |                   |
|                  | 長崎支所 ✔ 削除 | 山田 ひろし | 曾通高校<br>曾通課     | 変更<br>削除         01           追加 | 去第7条第2号イ該当       |           | 11   |                                     |                   |
| j                | 自力口       |        |                 |                                  |                  |           |      |                                     |                   |
|                  | 保存して戻る    |        |                 |                                  |                  |           |      |                                     |                   |

[変更]…「法令による免許等」の編集ウィンドウ(下図)を表示します。

[削除]…該当する「法令による免許等」の行を削除できます。

[追加]…専任技術者の「法令による免許等」の行を追加して入力可能となります。

備考…備考情報を入力可能です。

[保存して戻る]…入力内容を保存して前の画面に戻ります。

※入力をキャンセルして他の画面に移動する場合、又は当該画面の初期表示時に戻すには、画面上部の「上部メニュー」のボタンで操作することが出来ます。

「法令による免許等」の編集ウィンドウ

| 資格区分       (23) 2 級建築施工管理技士(仕上(f)          取得年月日<br><br> | 法令による免許 | · <del>·</del>                                                                                                    | <b></b> |
|----------------------------------------------------------------------------------------------------|---------|----------------------------------------------------------------------------------------------------|---------|
| 取得年月日       平成05年03月03日       クリア         実務年数                                                                                                    | 資格区分    | (23) 2級建築施工管理技士(仕上げ)         ▼)                                                                                                    |         |
| 実務年数         再任業種         土建大左と石屋電管夕鋼筋ほし板ガ塗防内機絶通圖井具水消清解         〇〇〇〇〇〇〇〇〇〇〇〇〇〇〇〇〇〇〇〇〇〇〇〇〇〇〇〇〇〇〇〇〇〇〇〇                                                                                                    | 取得年月日   | 平成05年03月03日 歯 クリア                                                                                                    |         |
| 再任業種       土       達       大       左       と       石       屋       電       官       夕       鋼       筋       ほ       し       内       機       絶       通       回       井       具       水       消       済       解 <t< th=""><th>実務年数</th><th></th><th></th></t<>                                                                                                    | 実務年数    |                                                                                                    |         |
| 監理技術者                                                                                                    | 専任業種    | ±     ½     大     左     ∠     石     星     管     夕     鋼     筋     ほ     し     板     ガ     塗     防     内     機     絶     通     回     井     具     水     消     済     経       □     □     □     □     □     □     □     □     □     □     □     □     □     □     □     □     □     □     □     □     □     □     □     □     □     □     □     □     □     □     □     □     □     □     □     □     □     □     □     □     □     □     □     □     □     □     □     □     □     □     □     □     □     □     □     □     □     □     □     □     □     □     □     □     □     □     □     □     □     □     □     □     □     □     □     □     □     □     □     □     □     □     □     □     □     □     □     □     □     □     □     □     □     □     □     □     □     □     □     □     □     □     □     □     □     □     □ </th <th></th> |         |
|                                                                                                    | 監理技術者   |                                                                                                    |         |
|                                                                                                    |         |                                                                                                    |         |
| 決定 キャンセル                                                                                                    |         | 決定                                                                                                    | キャンセル   |

専任技術者の資格区分、取得年月日、実務年数、専任業種、監理技術者の各項目を入力してください。 [決定]…入力した内容を保存してウィンドウを閉じます。

[キャンセル]…入力した内容を保存せずにウィンドウを閉じます。

| ※注意事項 |                   |         |                 |                |                  |           |      |                 |          |                   |
|-------|-------------------|---------|-----------------|----------------|------------------|-----------|------|-----------------|----------|-------------------|
| 技     | <b>術者経歴書(営業</b> 所 | 所專任技術者) |                 |                |                  |           |      |                 |          |                   |
|       |                   |         | 最終学歴            |                | ž                | ま令による     | 免許等  | Ŧ               |          |                   |
|       | 営業所名称             | 氏名      | 学校の種類<br>(専攻学科) | 有資格<br>コード     | 資格区分             | 取得<br>年月日 | 実務年数 | 専任業種名称 (略字)     | 監理技術者    | 備考<br>※最大1024文字まで |
| Ţ     | 長崎支所 ✔ 削除         | 山田 たかし  | 大学<br>工学部       | 変更<br>削除<br>追加 | 2 級違築施工管理技士(仕上げ) | н5.3.3    |      | <b>ይ</b> ቻ , ተሳ |          |                   |
| Ţ     | 長崎支所 ✔ 削除         | 山田 ひろし  | 曾通高校<br>曾通課     | 変更<br>削除<br>追加 | 法第7条第2号イ該当       |           | 11   | 達               | <u>E</u> |                   |
|       |                   |         |                 |                |                  |           |      |                 |          |                   |
|       | 木仔して戻る            |         |                 |                |                  |           |      |                 |          |                   |

営業所名称…雲仙市に入札参加資格登録を希望する営業所の専任技術者情報を入力してください。 (※雲仙市に入札参加資格登録を希望する営業所の専任技術者情報のみで結構です)

学校の種類…学校の種類は、「大学」「短大」「専門学校」「高校」等を入力してください(学校の名称 までは必要ありません)専攻学科は実務経験年数に影響があるので入力してください。

取得年月日・実務年数…取得年月日か実務年数のどちらかのみを入力する。 ①国家資格者証を有する場合は、取得年月日を入力する。 ②法第7条第2号(イ)(ロ)の場合は、実務年数を入力する。 ③法第15条第2号(ハ)の場合は、取得年月日に認定日を入力する。

監理技術者…建設業の許可が「一般」の場合は、「監」を選択できません。

[保存して戻る]…入力内容を保存して前の画面に戻ります。 ※入力をキャンセルして他の画面に移動する場合、又は当該画面の初期表示時に戻すには、画面上部の「上 部メニュー」のボタンで操作することが出来ます。

※1名の専任技術者資格で、建設業の許可を「一般」と「特定」の両方を取得している場合は、 同姓同名の専任技術者が2名いるという考えで、入力を行ってください。 (法令による免許等欄の「追加」ではなく、営業所名称欄の「追加」をご利用ください。)

※1名の専任技術者が複数の資格を有している場合、専任に必要な資格のみ入力ください。 専任に必要のない資格は入力しないでください。

### 3.4.経営規模等評価結果通知書・総合評定値通知書 画面入力

前述「入札参加資格審査申請提出書類等チェックリスト(建設工事)」画面で、⑧の[画面入力]ボタン をクリックすると当該画面が表示されます。

経営規模等評価等決定通知書・総合評定値通知書の内容を入力してください。

| 経営規模     | 等評価通知書・総合評定値通知書     |              |                   |     |            |    |    |     |  |  |
|----------|---------------------|--------------|-------------------|-----|------------|----|----|-----|--|--|
| 許可番号     | 42 - 9999           |              |                   |     |            |    |    |     |  |  |
| 審査基準日    | 令和02年12月31日         |              |                   |     |            |    |    |     |  |  |
|          |                     |              |                   | 技術者 |            |    |    |     |  |  |
| 許可区分     | 建設工事の種類             | 総合評定値<br>(P) | 年間平均完成工事高<br>(千円) | 1級  | (講習<br>受講) | 基幹 | 2級 | その他 |  |  |
|          | 010 土木一式工事          |              |                   |     |            |    |    |     |  |  |
|          | 011 プレストレストコンクリート工事 |              |                   |     |            |    |    |     |  |  |
| <b>~</b> | 020 建築一式工事          |              |                   |     |            |    |    |     |  |  |
| ~        | 030 大工工事            |              |                   |     |            |    |    |     |  |  |
| <b>~</b> | 040 左官工事            |              |                   |     |            |    |    |     |  |  |
|          | 050 とび・土工・コンクリート工事  |              |                   |     |            |    |    |     |  |  |
|          | 051 法面処理工事          |              |                   |     |            |    |    |     |  |  |
| <b>~</b> | 060 石工事             |              |                   |     |            |    |    |     |  |  |
| <b>~</b> | 070 屋根工事            |              |                   |     |            |    |    |     |  |  |
| <b>~</b> | 080 電気工事            |              |                   |     |            |    |    |     |  |  |
| <b>~</b> | 090 管工事             |              |                   |     |            |    |    |     |  |  |
| ─般~      | 180 防水工事            | 456          | 9,876             | 0   | 0          | 0  | 2  | 1   |  |  |
| 一般▼      | 190 内装仕上工事          | 789          | 0                 | 1   | 2          | 3  | 4  | 5   |  |  |
| <b>~</b> | 200 機械器具設置工事        |              |                   |     |            |    |    |     |  |  |
| <b>~</b> | 210 熱絶縁工事           |              |                   |     |            |    |    |     |  |  |
| <b>~</b> | 220 電気通信工事          |              |                   |     |            |    |    |     |  |  |
| <b>~</b> | 230 造園工事            |              |                   |     |            |    |    |     |  |  |
|          | 240 さく井工事           |              |                   |     |            |    |    |     |  |  |
|          | 250 建具工事            |              |                   |     |            |    |    |     |  |  |
| <b>~</b> | 260 水道施設工事          |              |                   |     |            |    |    |     |  |  |
| <b>~</b> | 270 消防施設工事          |              |                   |     |            |    |    |     |  |  |
| <b>~</b> | 280 清掃施設工事          |              |                   |     |            |    |    |     |  |  |
| Ľ        | 290 解体工事            |              |                   |     |            |    |    |     |  |  |
|          |                     |              |                   |     |            |    |    |     |  |  |

保存して戻る

許可番号…建設業の許可番号を入力してください。

審査基準日…経営事項審査基準日を入力してください。

許可区分…「特定/一般」を業種ごとに入力してください。

※ただし、経営事項審査を受けていない業種(総合評定値工事等が空欄のもの)は、

経営事項審査の経営規模等評価結果通知書・総合評定値通知書の許可区分に「特定」又は

「一般」とあっても入力(選択)しないでください。

総合評定値・年間平均完成工事高・技術者…それぞれ半角数字で入力してください(※雲仙市に 入札参加希望しない業種も入力してください)

※経営事項審査の経営規模等評価結果通知書・総合評定値通知書で0のところは0を入力し、 空欄のところは空欄のままにしてください。

[保存して戻る]…入力内容を保存して前の画面に戻ります。